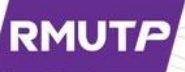

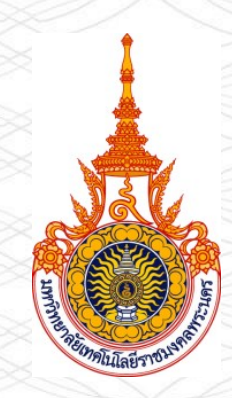

# คู่มือการสมัครใช้งานและการแก้ไข Google Scholar มหาวิทยาลัยเทคโนโลยีราชมงคลพระนคร

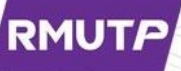

เป็นบริการของ Google ที่ช่วยให้ผู้ที่สนใจ สามารถค้นหาวรรณกรรมทางวิชาการจาก หลากหลายสาขาวิชาในวงกว้าง เช่นบทความ วิทยานิพนธ์ หนังสือ บทคัดย่อ จากสำนักพิมพ์ ทางวิชาการ เพียงแค่คลิกเข้าไปที่ https://scholar.google.com/

## Google Scholar คือ อะไร

### 2.คุณสมบัติของ Google Scholar

- ค้นหาวรรณกรรมทางวิชาการทั้งหมดได้จากที่เดียว
- สำรวจงาน การอ้างอิง ผู้แต่ง และสิ่งพิมพ์ที่เกี่ยวข้อง
- ค้นหาเอกสารฉบับสมบูรณ์ผ่านห้องสมุดของคุณหรือบนเว็บ
- ดิดตามความคืบหน้าล่าสุดในด้านการวิจัย
- ตรวจสอบผู้ที่อ้างอิงสิ่งพิมพ์ของคุณ สร้างโปรไฟล์ผู้เขียน สาธารณะ และแสดงผลให้เจ้าของผลงานเข้าใจง่าย

เอกสารถูกจัดอันดับอย่างไร? Google Scholar มีเป้าหมายเพื่อจัดอันดับเอกสาร ตามที่นักวิจัยทำ โดย Google Scholar จะรวมข้อมูล ของเอกสารแต่ละฉบับ ว่าตีพิมพ์ที่ใด ใครเป็นคนเขียน ตลอดจนความถี่และความถี่ในการอ้างถึงเอกสารทาง วิชาการอื่นๆอีกด้วย

## Google Scholar Citations คืออะไร

#### Google Scholar Citations

- ช่วยตรวจสอบการอ้างอิงบทความ โดยทำให้ผู้เขียนบทความสามารถติดตามว่ามีผู้ใดใช้ผลงานของ เราไปอ้างอิงบ้าง
- สร้างกราฟสถิติการอ้างอิงย้อนหลัง 5 ปีให้อัตโนมัติ
- ผู้เขียนยังสามารถเผยแพร่โปรไฟล์ของในรูปแบบสาธารณะ เพื่อผู้อื่นค้นชื่อของเราเจอได้อีกด้วย
- ดูแลจัดการได้ง่ายแม้ว่าเราจะเขียนบทความไว้หลายเรื่องหรือแม้ว่าจะมีการแบ่งปันชื่อของเรา ไว้ในแหล่งวิชาการหลายแห่ง เราก็สามารถเพิ่มกลุ่มที่มีบทความที่เกี่ยวข้องกันโดยดำเนินการได้ พร้อม ๆ กัน หลายบทความ
- จำนวนสถิติการอ้างอิงของบทความจะได้รับการคำนวณใหม่และ updateโดยอัตโนมัติ เมื่อ Google Scholar พบการอ้างอิงใหม่มายังผลงานในหน้าเว็บของเรา
- เรายังสามารถเลือกให้มีการอัปเดตรายชื่อบทความโดยอัตโนมัติ หรือเลือกที่จะตรวจสอบการ update ด้วยตนเองได้เช่นกัน หรือทำการ update บทความของเราได้ด้วยตัวเองทุกเมื่อ

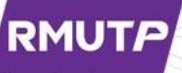

# วิธีการสมัครใช้งาน Google Scholar

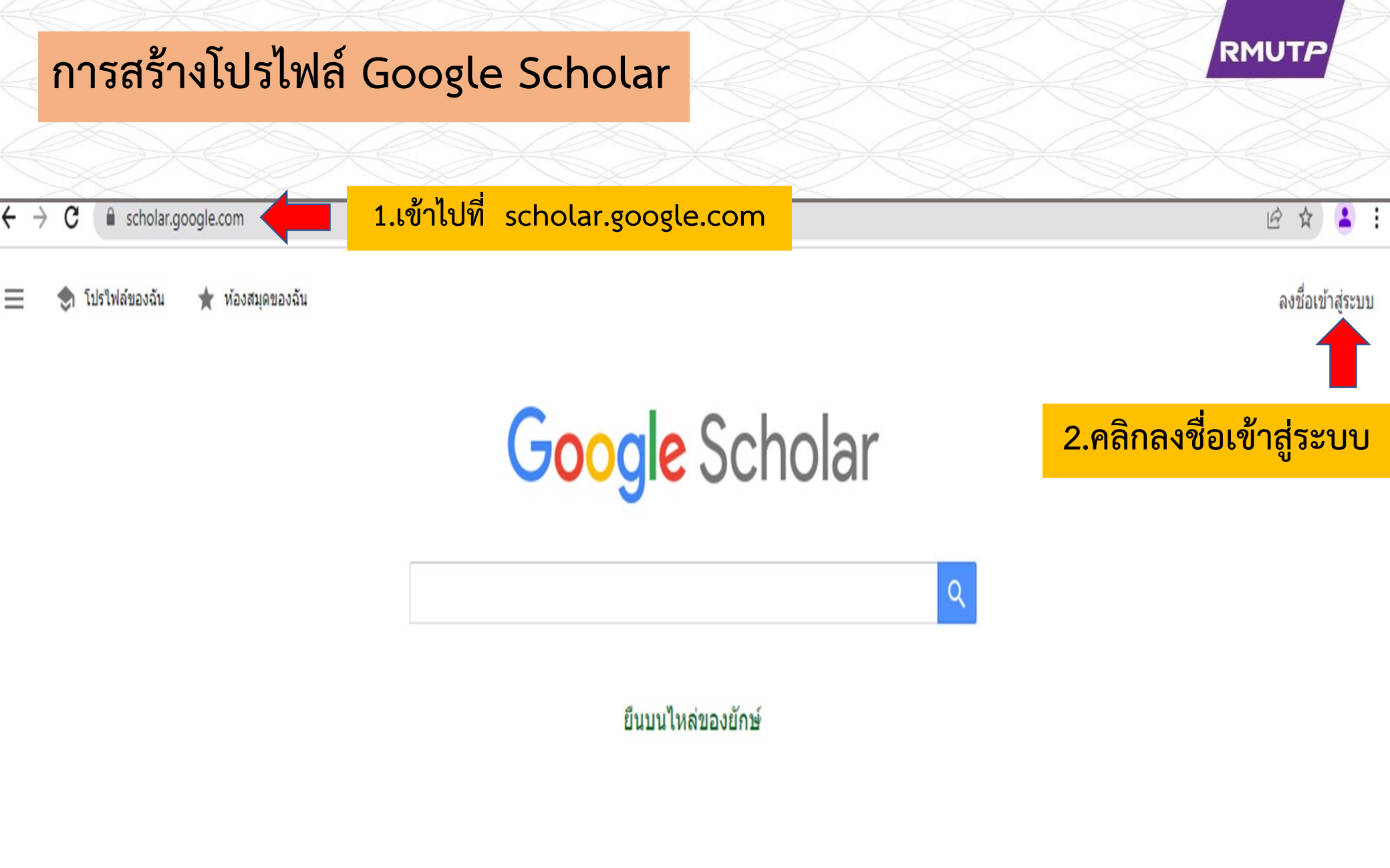

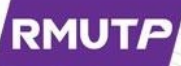

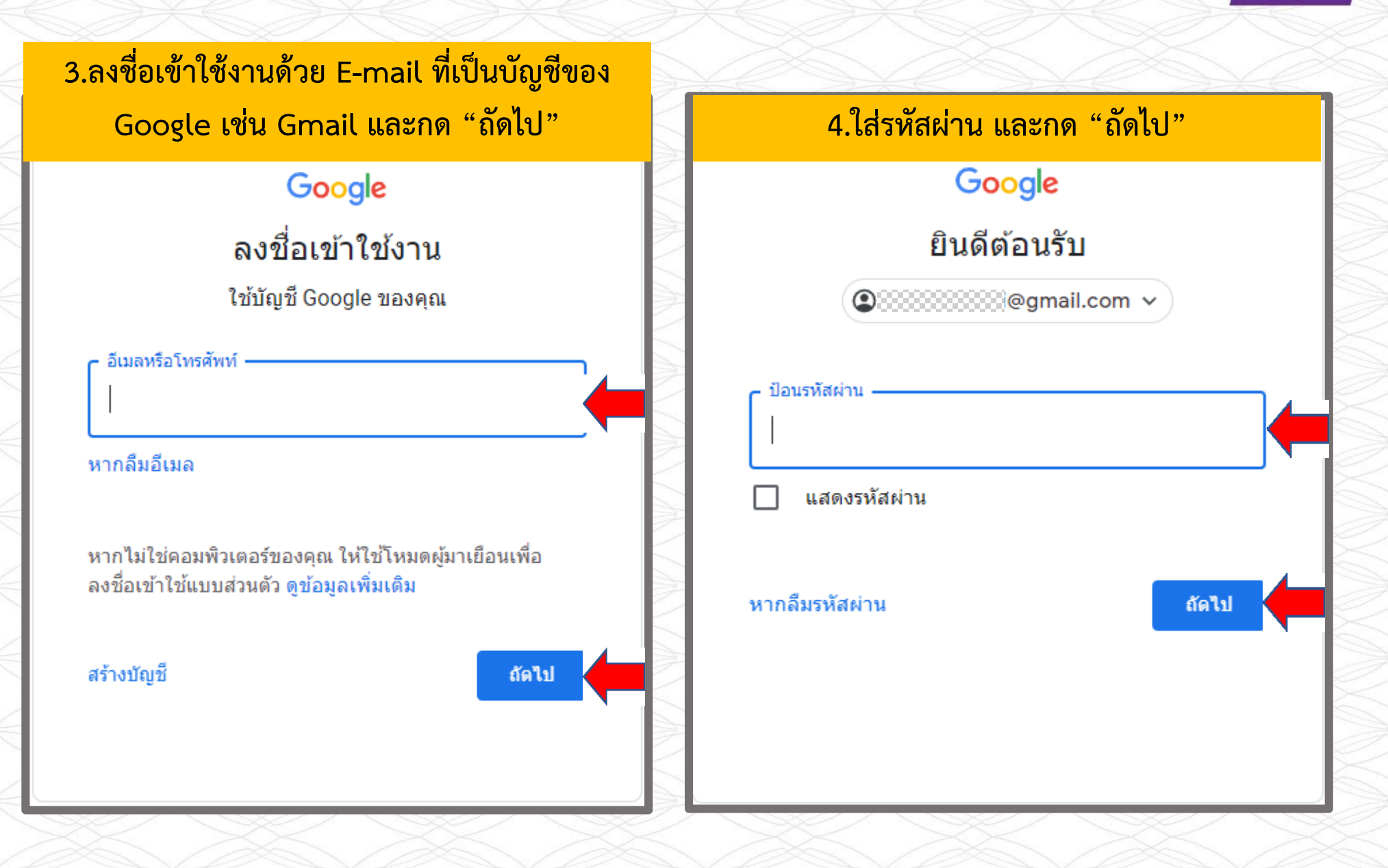

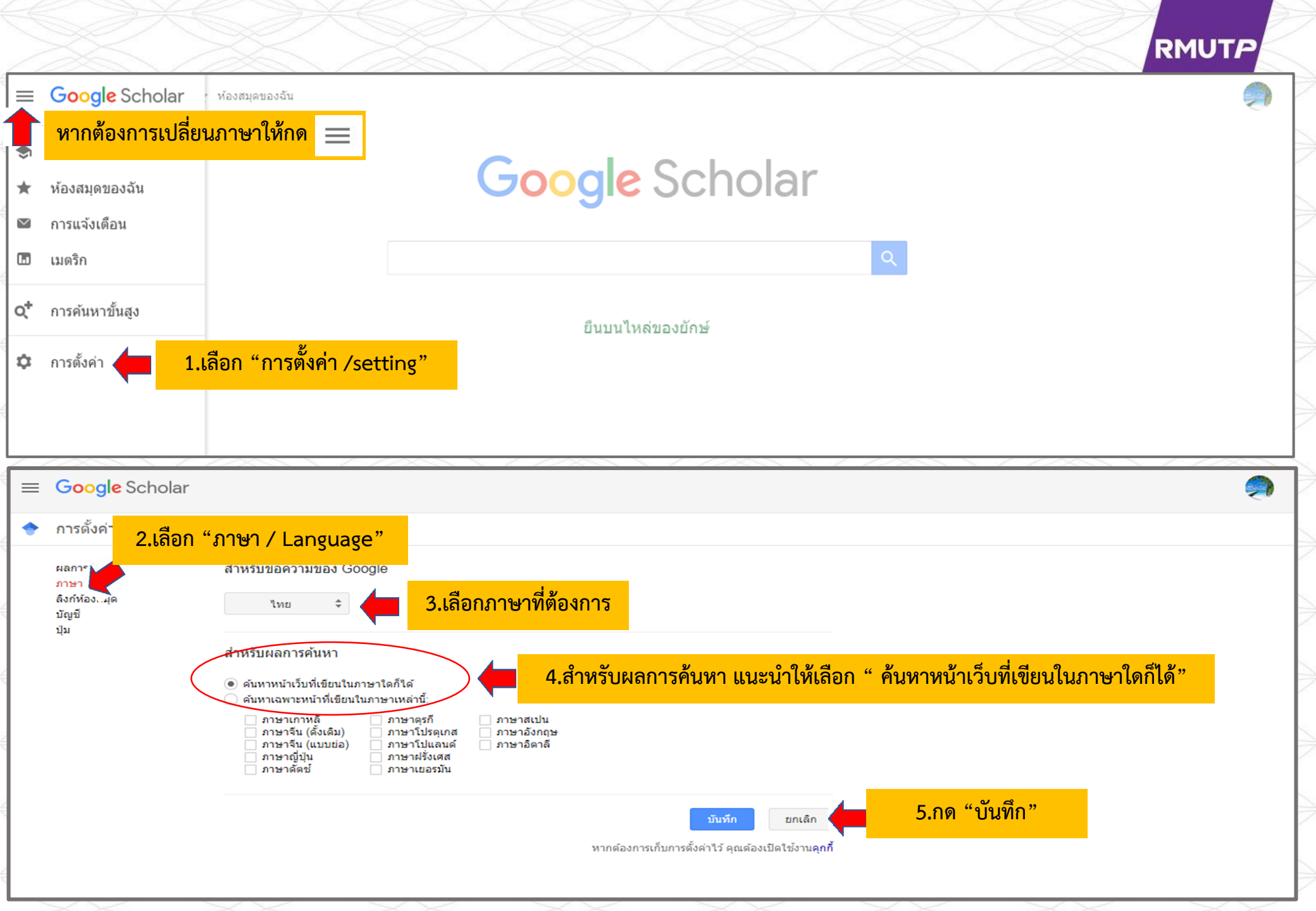

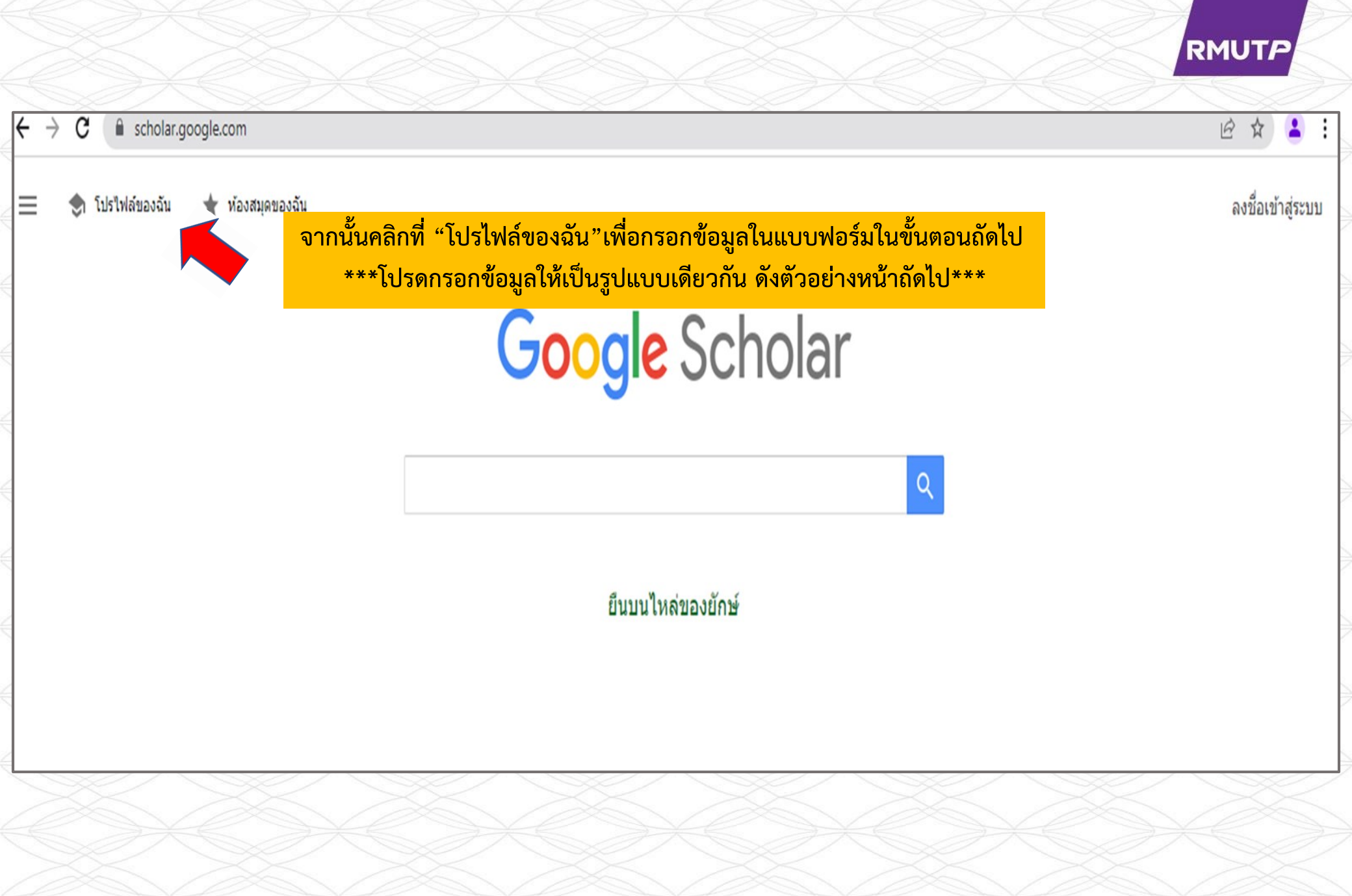

# กรอกข้อมูลในแบบฟอร์มตามตัวอย่างด้านล่าง

#### RMUT*P*

| ชื่อ<br>ตัวอย่าง → Wasssana Deechaiyo                                                                                                    | ใส่ชื่อ เว้นวรรค 1 ครั้ง นามสกุล<br>(เป็นภาษาอังกฤษ ขึ้นต้นด้วยตัวพิมพ์ใหญ่)                                                                                                    |
|----------------------------------------------------------------------------------------------------|----------------------------------------------------------------------------------------------------|
| ชื่อนามสกุลตามที่ปรากฏในบทความ<br>องค์กรที่สังกัด<br>อย่าง → Lecturer of Liberal Arts, Rajamangala University of Technology Phra Nakh<br>เช่น ศาสตราจารย์ภาควิชาฟิสิกส์ มหาวิทยาลัยพรินซ์ตัน | ใส่ ตำแหน่งทางวิชาการ of สาขาวิชาที่สังกัด<br>Rajamangala University of Technology Phra Nakhon<br>ด้วยภาษาอังกฤษ<br>ตัวอย่างเช่น Lecturer <u>of</u> Liberal Arts, Rajamangala<br>University of Technology Phra Nakhon |
| อีเมลสำหรับการยืนยัน<br>ตัวอย่าง → Wasssana@rmutp.ac.th<br>เช่น einstein@princeton.edu<br>หัวข้อที่สนใจ                                                                                      | **วิธีการใส่ตำแหนงทางวิชาการ สามารถศึกษาได้ในหน้าถัดไป**<br>Email ของมหาวิทยาลัย<br>(@rmutp.ac.th) เท่านั้น                                                                                                    |
| ตัวอย่าง → Industrial research, การพัฒนาตนเอง<br>เช่น ทฤษฎีสัมพัทธภาพทั่วไป ทฤษฎีสนามรวม<br>เว็บไซต์ (ไม่บังคับ)                                                                             | สามารถใส่หัวข้อที่เราสนใจได้ทั้งภาษาไทยและ<br>ภาษาอังกฤษ ไม่เกิน 5 หัวข้อ                                                                                                    |
| ตัวอย่าง → https://www.rmutp.ac.th<br>เช่น http://www.princeton.edu/~einstein                                                                                                    | ระบุ Website ของมหาวิทยาลัย<br>https://www.rmutp.ac.th                                                                                                    |
|                                                                                                    | *หมายเหตุ หากท่านเคยใช้งานหรือเคยสร้างโปรไฟล์ใน<br>Google Scholar ไว้แล้ว ขอความกรุณาปรับโปรไฟล์ของท่าน<br>ให้เป็นดังตัวอย่างโดยใช้เมนูแก้ไขโปรไฟล์ในหัวข้อถัดไป                                                      |

### การใส่ตำแหน่งทางวิชาการ(ภาษาอังกฤษ)

| ตำแหน่งภาษาไทย     | ตำแหน่งภาษาอังกฤษ   |
|--------------------|---------------------|
| ศาสตราจารย์        | Professor           |
| รองศาสตราจารย์     | Associate Professor |
| ผู้ช่วยศาสตราจารย์ | Assistant Professor |
| อาจารย์            | Lecturer            |
| นักวิจัย           | Researcher          |

## หลังจากกดถัดไปแล้วจะปรากฏผล 2 รูปแบบดังนี้

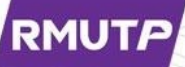

### 1.<u>ปรากฏ</u>ผลงานบทความหรืองานวิจัย

|  | P                                     |                                                    | Rajamangala Univ<br>ไม่มีอีเมลที่ได้รับการ                                                              | versity of Technolog<br>รยืนยัน                                                              | / Phra Nakhon                                              |                    |         | 🗹 ติดตาม | อ้างโดย                            | ทั้งหมด          | ดูทั้งหมด<br>ตั้งแต่ปี 2017 |
|--|---------------------------------------|----------------------------------------------------|----------------------------------------------------------------------------------------------------|----------------------------------------------------------------------------------------------|------------------------------------------------------------|--------------------|---------|----------|------------------------------------|------------------|-----------------------------|
|  | ð                                     |                                                    | reseach                                                                                                 |                                                                                              |                                                            |                    |         |          | การอ้างอิง<br>ดัชนี h<br>ดัชนี i10 | 113<br>4<br>4    | 15<br>3<br>0                |
|  | ชื่อ                                  | ۵                                                  | :                                                                                                    |                                                                                              |                                                            |                    | อ้างโดย | ปี       |                                    |                  | 18                          |
|  | Geno<br>initiati<br>C Suka<br>Interna | typic re<br>ion of fin<br>asem, V (<br>itional Jon | sistance profiles in a<br>rst-line HAART: impa<br>Churdboonchart, W Sukee<br>urnal of Antimicrobial Age | antiretroviral-naive<br>act of polymorphisr<br>epaisarncharoen, W Pi<br>ents 31 (3), 277-281 | HIV-1 infections before<br>n on resistance to ther<br>roj, | e and after<br>apy | 36      | 2008     |                                    |                  | 9                           |
|  | Surve<br>comp<br>C Suka<br>Infectio   | eillance<br>letion o<br>asem, V (<br>on 35 (2).    | of genotypic resistan<br>f the National Access<br>Churdboonchart, S Chaso<br>81-88                      | nce mutations in ch<br>s to Antiretroviral F<br>ombat, S Kohreanudom                         | ronic HIV-1 treated ind<br>rogram in Thailand              | dividuals after    | 31      | 2007     | 2015 2016 2017 2                   | 2018 2019 2020 2 | 2021 2022 0                 |

### 2.<u>ไม่ปรากฏ</u>ผลงานบทความหรืองานวิจัย

| = (      | G <mark>oogle</mark> Scholar |                                                                                       |     |
|----------|------------------------------|---------------------------------------------------------------------------------------|-----|
| ั<br>2 บ | ปรไฟล์<br>เทความ             | וורנפאע 📰                                                                             | 3 → |
| 3 n      | ารตั้งค่า                    | teeraw<br>การค้นหา - <del>โออาฉานนี้ ได้อายูนเป</del> - ของคุณไม่ตรงกับกลุ่มบทความใดๆ | Q   |
|          |                              |                                                                                       | < > |

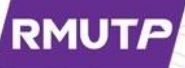

### 1.กรณ<u>ีปรากฏ</u>ผลงานบทความหรืองานวิจัย

### ให้เลือกผลงานจากนั้นกดปุ่ม 📄

| :           | = ≔                                                                                                    | גרכה: 88 🔶                                      |
|-------------|----------------------------------------------------------------------------------------------------|-------------------------------------------------|
|             |                                                                                                    | 1                                               |
| pii<br>เลือ | nyo<br>เกกลุ่มบทความที่คุณเขียน                                                                                                    | Q                                               |
|             | 7 Pinya                                                                                                    | 64 บทความ                                       |
|             | J Whinnery N Jackson P Rattanaumnawan - Sleen 2014                                                                                                    |                                                 |
|             | J Whinnery, N Jackson, P Rattanaumpawan Sleep, 2014<br>Randomized controlled trial of nebulized colistimethate sodium as adjunctive therapy of ventilator-ass<br>caused by Gram-negative bacteria<br>P Rattanaumpawan, J Lorsutthitham, P Ungprasert Journal of antimicrobial chemotherapy, 2010                                                                                                    | sociated pneumon                                |
|             | J Whinnery, N Jackson, P Rattanaumpawan Sleep, 2014<br>Randomized controlled trial of nebulized colistimethate sodium as adjunctive therapy of ventilator-ass<br>caused by Gram-negative bacteria<br>P Rattanaumpawan, J Lorsutthitham, P Ungprasert Journal of antimicrobial chemotherapy, 2010<br>Pinyo F<br>State-of-the-art in force and tactile sensing for minimally invasive surgery                                                                                                    | sociated pneumon<br>24 บทความ                   |
|             | J Whinnery, N Jackson, P Rattanaumpawan Sleep, 2014<br>Randomized controlled trial of nebulized colistimethate sodium as adjunctive therapy of ventilator-ass<br>caused by Gram-negative bacteria<br>P Rattanaumpawan, J Lorsutthitham, P Ungprasert Journal of antimicrobial chemotherapy, 2010<br>Pinyo F<br>State-of-the-art in force and tactile sensing for minimally invasive surgery<br>P Puangmali, K Althoefer, LD Seneviratne, D Murphy IEEE Sensors Journal, 2008                                                                                                    | sociated pneumon<br>24 บทความ                   |
|             | J Whinnery, N Jackson, P Rattanaumpawan Sleep, 2014     Randomized controlled trial of nebulized colistimethate sodium as adjunctive therapy of ventilator-ass     caused by Gram-negative bacteria     P Rattanaumpawan, J Lorsutthitham, P Ungprasert Journal of antimicrobial chemotherapy, 2010     Pinyo F     State-of-the-art in force and tactile sensing for minimally invasive surgery     P Puangmali, K Althoefer, LD Seneviratne, D Murphy IEEE Sensors Journal, 2008     Miniature 3-axis distal force sensor for minimally invasive surgical palpation     P Puangmali, H Liu, LD Seneviratne, P Dasgupta Ieee/Asme Transactions On Mechatronics, 201                                                                                                    | sociated pneumon<br>24 บทความ<br>1              |
|             | J Whinnery, N Jackson, P Rattanaumpawan Sleep, 2014 Randomized controlled trial of nebulized colistimethate sodium as adjunctive therapy of ventilator-ass caused by Gram-negative bacteria P Rattanaumpawan, J Lorsutthitham, P Ungprasert Journal of antimicrobial chemotherapy, 2010 Pinyo F State-of-the-art in force and tactile sensing for minimally invasive surgery P Puangmali, K Althoefer, LD Seneviratne, D Murphy IEEE Sensors Journal, 2008 Miniature 3-axis distal force sensor for minimally invasive surgical palpation P Puangmali, H Liu, LD Seneviratne, P Dasgupta Ieee/Asme Transactions On Mechatronics, 201 Pinyo Taeprasartsit                                                                                                    | sociated pneumon<br>24 บทความ<br>1<br>25 บทความ |
|             | J Whinnery, N Jackson, P Rattanaumpawan Sleep, 2014 Randomized controlled trial of nebulized colistimethate sodium as adjunctive therapy of ventilator-as: caused by Gram-negative bacteria P Rattanaumpawan, J Lorsutthitham, P Ungprasert Journal of antimicrobial chemotherapy, 2010 Pinyo F State-of-the-art in force and tactile sensing for minimally invasive surgery P Puangmali, K Althoefer, LD Seneviratne, D Murphy IEEE Sensors Journal, 2008 Miniature 3-axis distal force sensor for minimally invasive surgical palpation P Puangmali, H Liu, LD Seneviratne, P Dasgupta Ieee/Asme Transactions On Mechatronics, 201 Pinyo Taeprasartsit The first Smartphone application for microsurgery monitoring: SilpaRamanitor K Kiranantawat, N Sitpahul, P Taeprasartsit Plastic and reconstructive surgery, 2014 | sociated pneumon<br>24 บทความ<br>1<br>25 บทความ |

## 2.กรณ<u>ี้ไม่ปรากฏ</u>ผลงานบทความหรืองานวิจัย

| = | Google Scholar                             |                                                                                                    |               |
|---|--------------------------------------------|----------------------------------------------------------------------------------------------------|---------------|
| 2 | โปรไฟล์<br>บทความ                          | แ่ เ≡                                                                                                    | $\rightarrow$ |
| 3 | การตั้งค่า                                 |                                                                                                    | Q             |
|   |                                            | การค้นหา - 🏧 💭 🏷 ที่มีการรู้การรู้ ของคุณไม่ตรงกับกลุ่มบทความใดๆ                                                   |               |
|   |                                            | <                                                                                                    | >             |
|   | **หากไม่พบผลงานจะ'<br>ทั้งนี้หากมีผลงานสา: | ไม่สามารถดำเนินการต่อไปได้ เนื่องจากยังไม่มีข้อมูลที่ฐานข้อมูล Google Scholar พบ<br>มารถดำเนินการได้ตามคู่มือนี้** |               |
|   | XX                                         | KK JAKK JAKK JAKK JA                                                                                               | XK            |

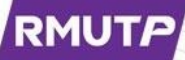

กรณีต้องการให้ฐานข้อมูลมีการปรับปรุง เลือก "นำการอัปเดตไปใช้โดยอัตโนมัติ" กรณีต้องการตรวจสอบกับปรับปรุงข้อมูล เลือก "ส่งการอัปเดตให้ฉันตรวจสอบทางอีเมล"

หากต้องการให้ผู้อื่นค้นพบผลงานของตนให้คลิกเลือก 🗲 "ทำโปรไฟล์ของฉันให้เป็นสาธารณะ" และกด "เสร็จสิ้น"

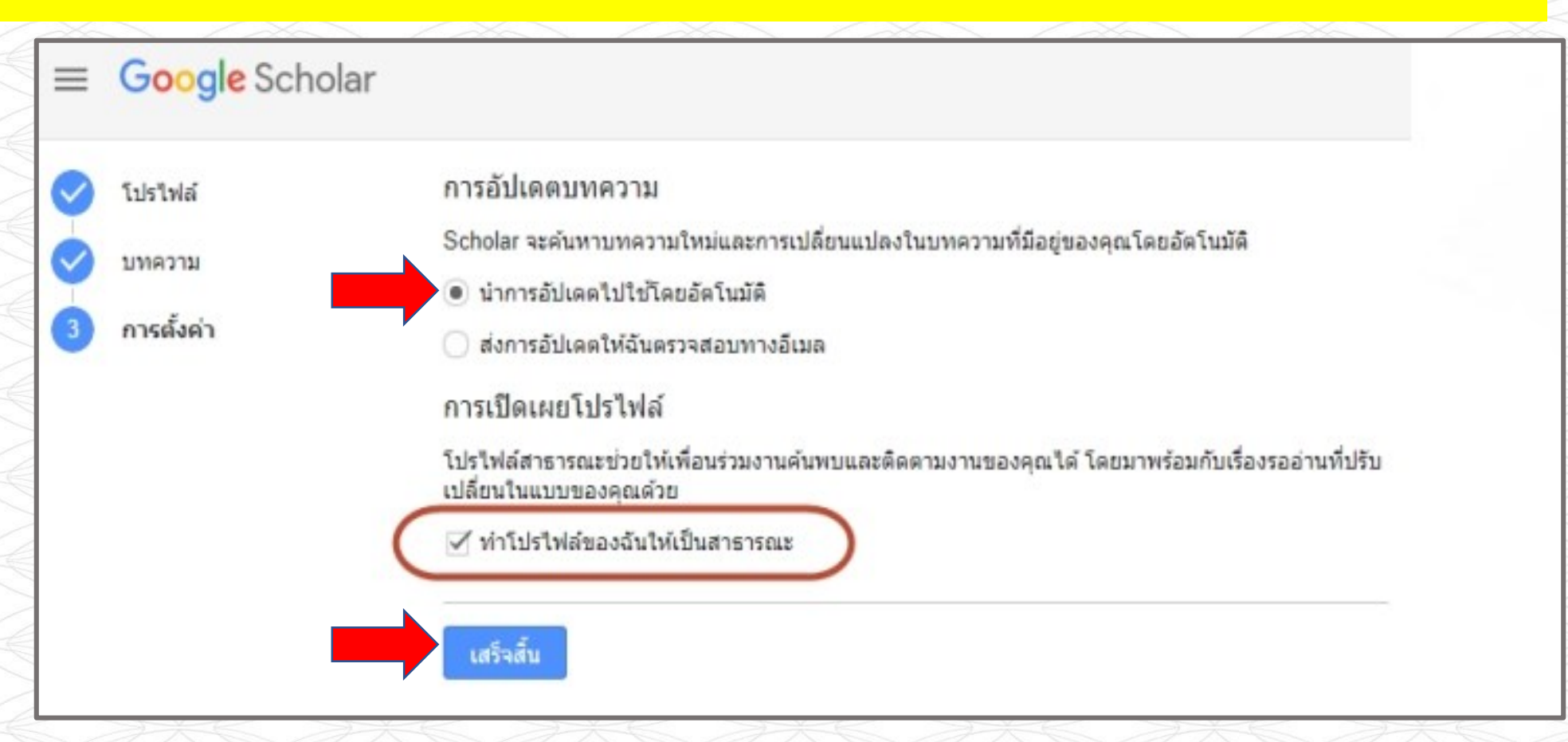

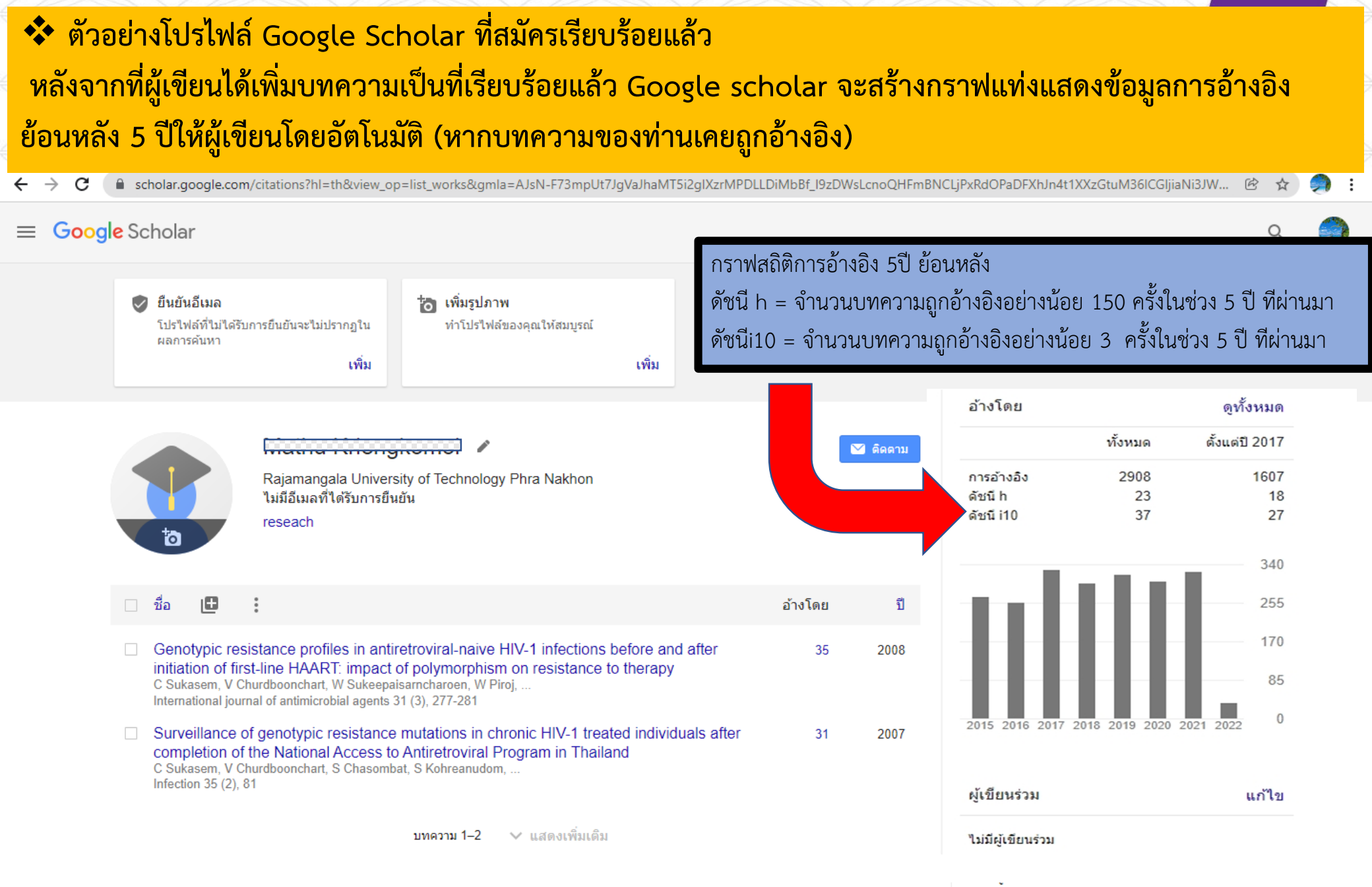

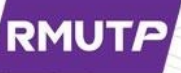

# การแก้ไขโปรไฟล์ Google Scholar

## การแก้ไขโปรไฟล์

#### RMUTP

หากต้องการรับการแจ้งเตือนผ่านอีเมล เมื่อบทความของคุณได้รับการอ้างอิง หรือเผยแพร่บทความใหม่คลิก "ติดตาม"

| 6                                                  | <mark>ยืนปั</mark><br>Info<br>Ra<br>ยี่ป                        | X Edit pro                                             | file 2. จะปรากฏกล่องข้อ<br>: ให้แก้ไขโปรไฟล์ตา: | อความเพื่อแก้ไขโปรไฟล์<br>มตัวอย่างที่กำหนดไว้ |
|----------------------------------------------------|-----------------------------------------------------------------|--------------------------------------------------------|-------------------------------------------------|------------------------------------------------|
| శం 🖸                                               | :                                                               | Affiliation                                            | achaology Dhra Nakhor                           | อ้างโดย ปี                                     |
| การ พัฒนา<br>เซอร์วิส<br>S Pratumme<br>Rajamangala | ระบบ จัดการ ความ<br>d, S Boonlatti, P Pi<br>i University Of Tec | Areas of interest<br>reseach<br>Email for verification |                                                 | 2014                                           |
| The Synth<br>Software [<br>W Warinthak             | esis Model of K<br>Development<br>sa, M Rattanasiria            | Homepage                                               |                                                 |                                                |

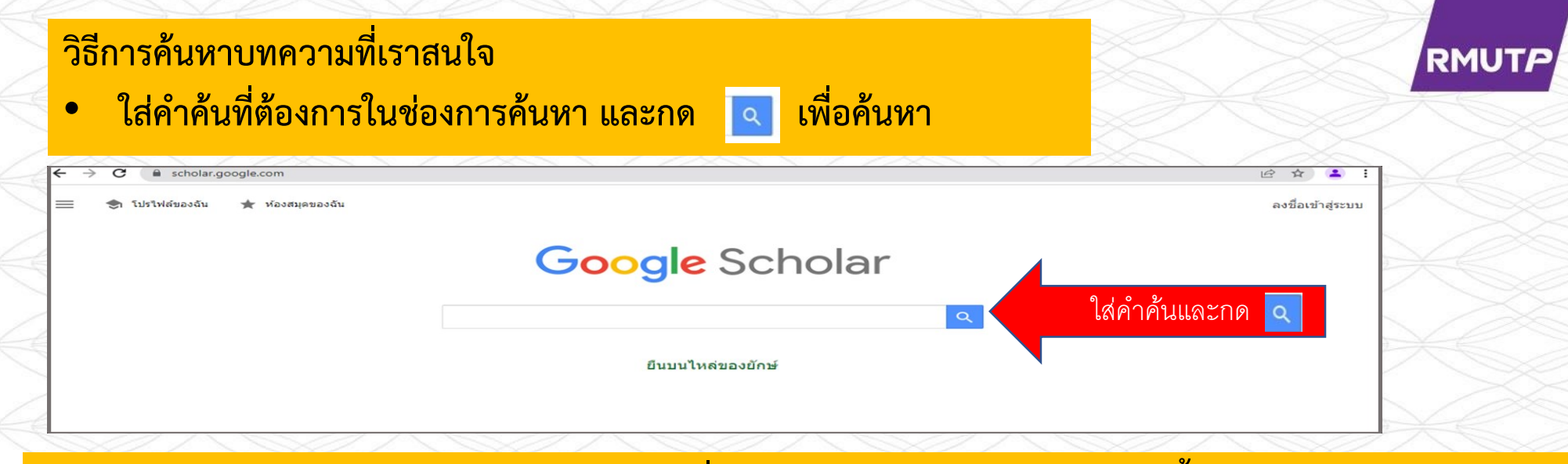

หากต้องการเก็บบทความไว้อ่านภายหลังให้กดที่รูปดาว ด้านล่างบทความ บทความนั้นจะถูกเก็บในห้องสมุดของฉัน

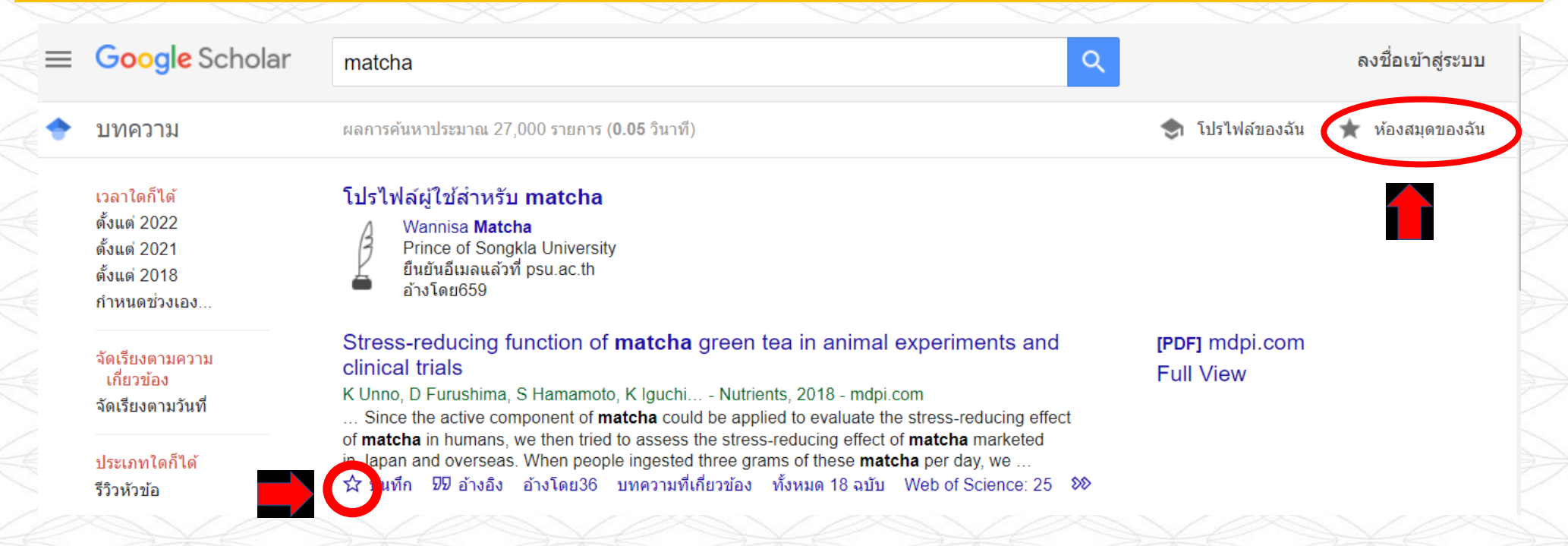

#### RMUTF

ปี -

O

#### ภายในห้องสมุดของฉัน : จะมีบทความที่เราสนใจเก็บไว้ และหากไม่ต้องการอ่านบทความนี้แล้วให้กด "ลบ"

#### ค้นหาห้องสมดของฉัน

ทกบทความ 🔹

=

#### แสดงบทความทั้งหมดในห้องสมุดของฉัน

ค้นหาคำเหล่านี้แทน matcha

#### Health benefits and chemical composition of matcha green tea: A review

J Kochman, K Jakubczyk, J Antoniewicz, H Mruk... - Molecules, 2021 - mdpi.com Japanese matcha is a type of powdered green tea, grown in a traditional way. Shading of the plants during the growth period enhances the processes of synthesis and accumulation of biologically active compositions including theanine, caffeine, chlorophyll and various types ... ワ อ้างอิง 🏷 ป้ายกำกับ 📋 ลบ 🔊

#### Determination of catechins in matcha green tea by micellar electrokinetic chromatography

DJ Weiss, CR Anderton - Journal of Chromatography A, 2003 - Elsevier

Catechins in green tea are known to have many beneficial health properties. Recently, it has been suggested that matcha has greater potential health benefits than other green teas. Matcha is a special powder a special powder and the special powder and the special powder a

ワ อ้างอิง 🏷 ป้ายกำกับ 🚺 ลบ 🔊

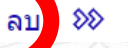

[PDF] mdpi.com Full View

[PDF] 5y1.org